### APULSE X3x5 Instrukcja Użytkowania

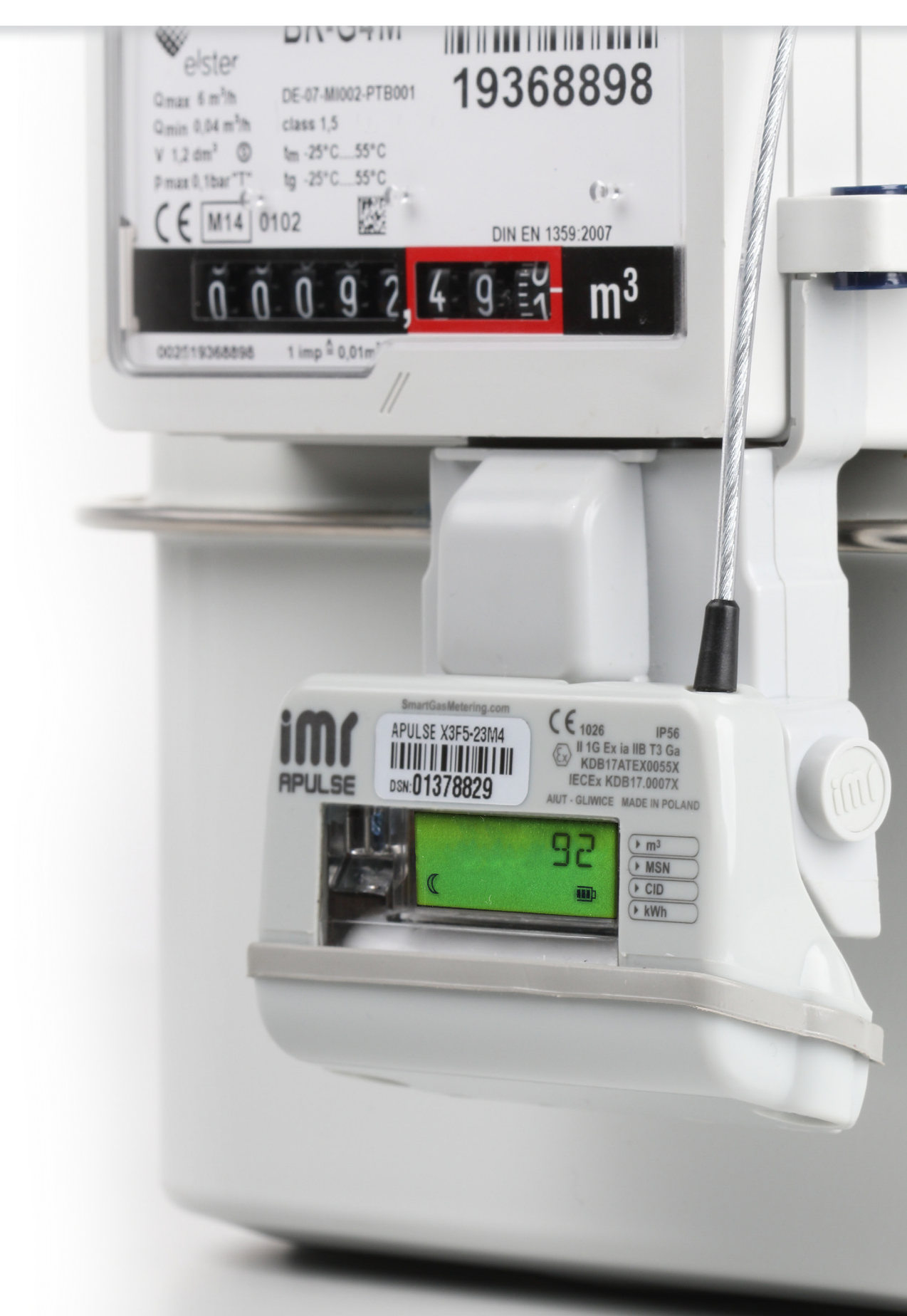

APULSE X3x5 Instrukcja Użytkowania PL v.20180921 e-mail: service@aiut.com Tel: (+48) 660 756 094

# aiut

#### 1. WARUNKI UŻYTKOWANIA

- Temperatura pracy: -40°C do +55°C
- IP 65
- Nigdy nie wycieraj powierzchni obudowy APULSE X3x5 używając suchych materiałów. Grozi to niebezpieczeństwem rozładowania elektrostatycznego
- Akcesoria produkt należy instalować i użytkować zgodnie z instrukcjami producenta oraz przy użyciu narzędzi zalecanych przez producenta.
- Gwarancja postępowanie niezgodne z instrukcjami zawartymi w tym dokumencie może skutkować utratą gwarancji.
- Transport każdy element opakowania zbiorczego, po rozpakowaniu do dalszego transportu, musi być prawidłowo zabezpieczony (np.

folią bąbelkową)

Nie istnieją żadne inne przeciwwskazania dotyczące instalacji i eksploatacji urządzenia. W warunkach obiektowych, zgodnie z certyfikacją ATEX, wykonywany może być montaż urządzenia na działającym gazomierzu czy otwieranie/zamykanie obudowy.

#### 2. CERTYFIKATY

II1G Ex ia IIB T3 Ga

Produkt zgodny jest z zasadniczymi elementami deklaracji CE:

- ATEX (dyrektywa 2014/34/UE)
- RED (dyrektywa 2014/53/UE)
- EMC (dyrektywa 2014/30/UE

#### 3. ZASADA DZIAŁANIA

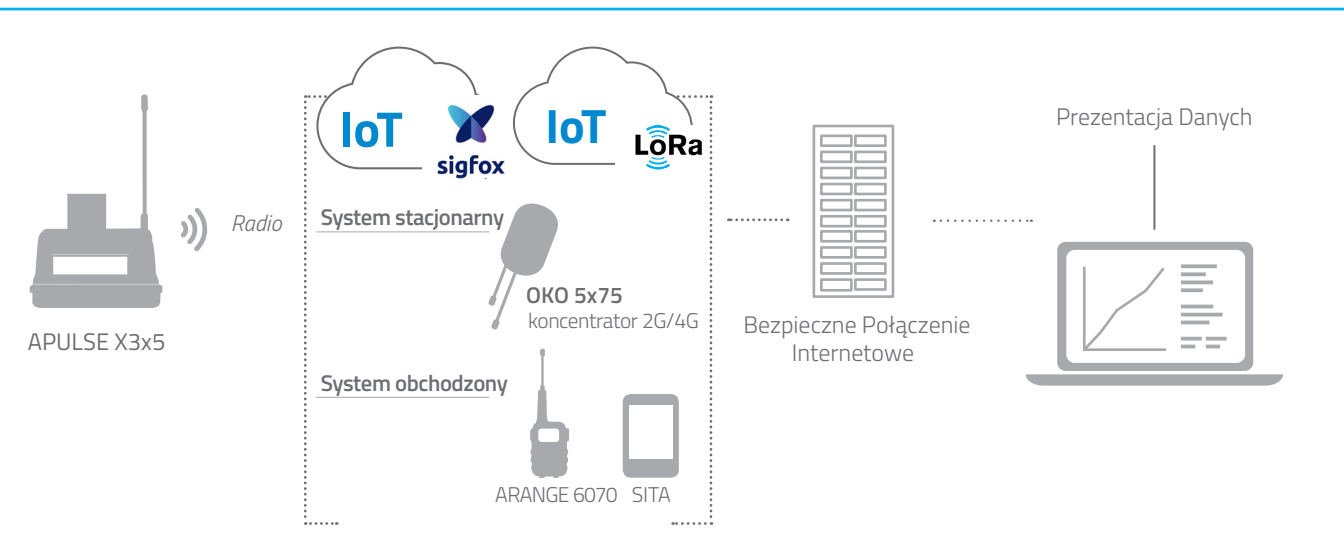

**APULSE X3x5** to uniwersalny rejestrator danych, łatwy w montażu na istniejących gazomierzach miechowych dzięki dedykowanym adapterom. Urządzenie to rejestruje godzinowy profil konsumpcji gazu, a także próby sabotażu czy użycia magnesu. Raz dziennie wysyła dane za pośrednictwem sieci LPWAN (Sigfox lub LoRa). APULSE X3x5 zaprojektowany jest do odczytu obchodzonego, jak i klastrowego, co czyni go najbardziej ekonomicznym rozwiązaniem dla gęstej zabudowy miejskiej czy bloków mieszkalnych (np. taryfa W1- W3).

**IMR Smart Gas Metering** zaprojektowany i wyprodukowany przez AIUT, składa się z rozwiązań komunikacyjnych, rejestratorów danych, a także pakietów oprogramowania do pozyskiwania danych, ich analizy i prezentacji.

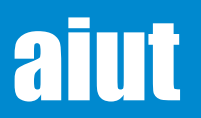

#### 4. TRYBY KOMUNIKACJI

#### **Profil IoT**

APULSE X3 okresowo, np. raz dziennie, przesyła dane do chmury operatora IoT, skąd mogą one być przekierowane do Serwera IMR. W zależności od ograniczeń danego typu komunikacji IoT, APULSE przesyła jedynie podstawową informacje o bieżącym zużyciu oraz status urządzenia lub pomiary godzinowe wzbogacone danymi diagnostycznymi. Ograniczenia te mogą również dotyczyć preferowanego, jednokierunkowego trybu komunikacji.

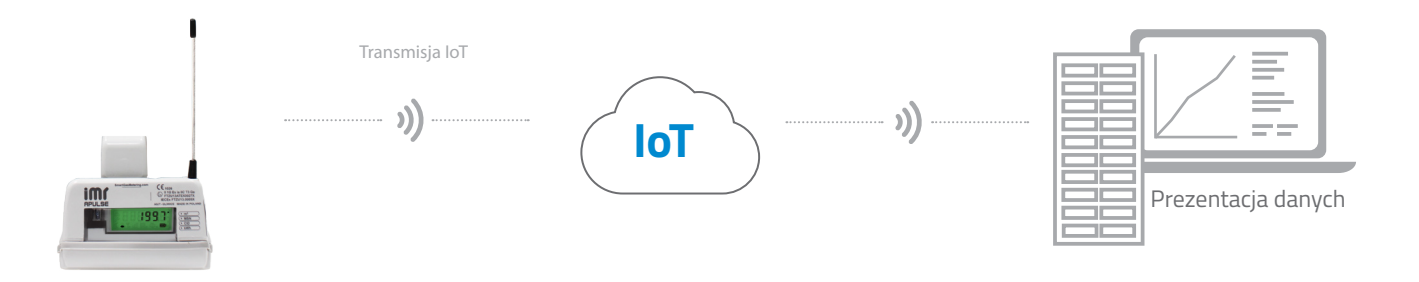

#### System Obchodzony

W trybie obchodzonym APULSE X3 przesyła rejestrowane dane drogą radiową do ARANGE 6070, który realizuje dwukierunkową komunikację z rejestratorem. ARANGE 6070 komunikuje się poprzez Bluetooth z urządzeniem (notebook, tablet) osoby przeprowadzającej odczyty. Pozyskane w ten sposób dane przekazywane są przez dedykowaną aplikację do systemu telemetrycznego IMR.

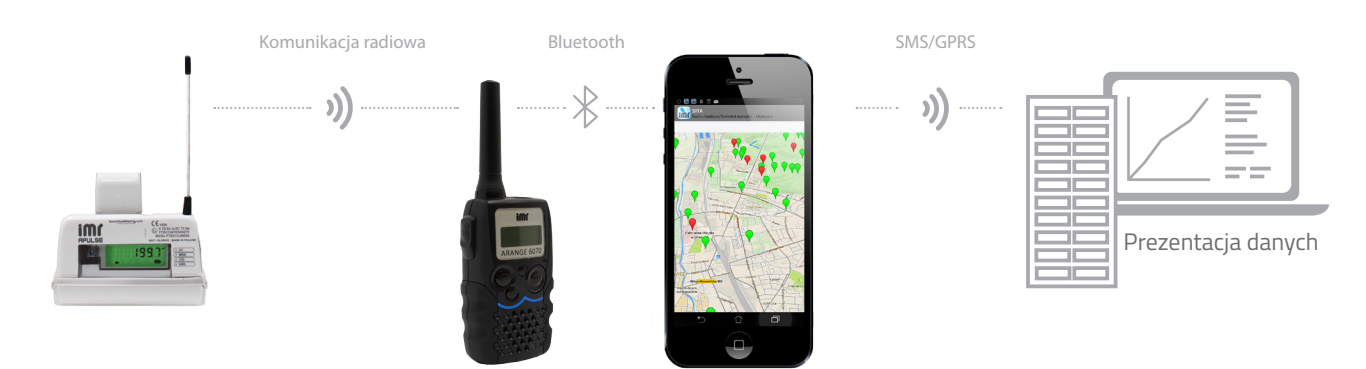

#### System Stacjonarny

W trybie stacjonarnym APULSE X3 przesyła rejestrowane dane drogą radiową do przypisanego koncentratora OKO 5xx5. Następnie, otrzymane dane przekazywane są poprzez SMS/GPRS do systemu telemetrycznego IMR. Domyślnie każdego dnia użytkownik otrzymuje pakiet danych zawierający przede wszystkim aktualny status urządzenia, dzienne statystyki i archiwa, a dodatkowo, pod koniec dnia i miesiąca, APULSE X3 generuje raporty podsumowujące z godzinowym i dziennym profilem zużycia.

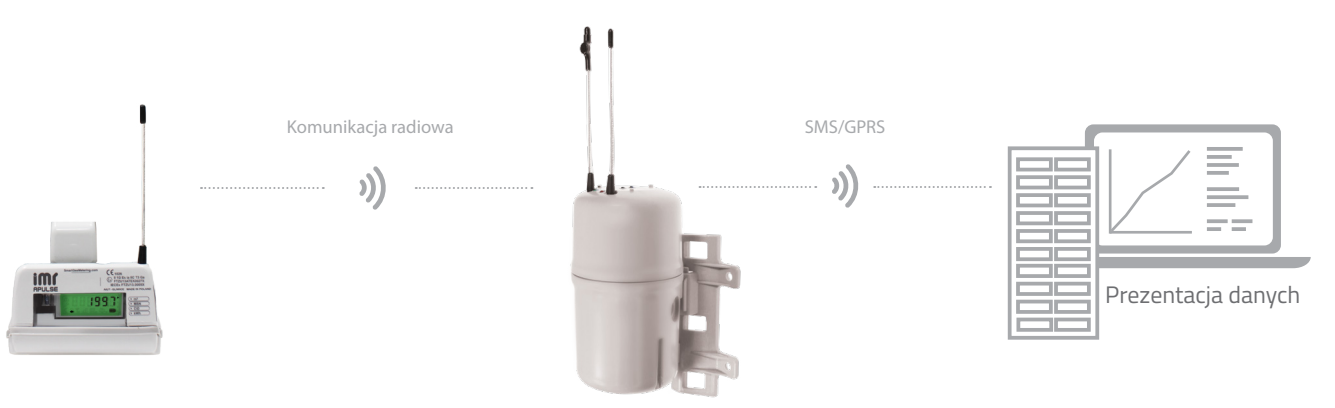

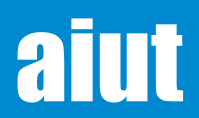

#### 5. STRUKTURA URZĄDZENIA

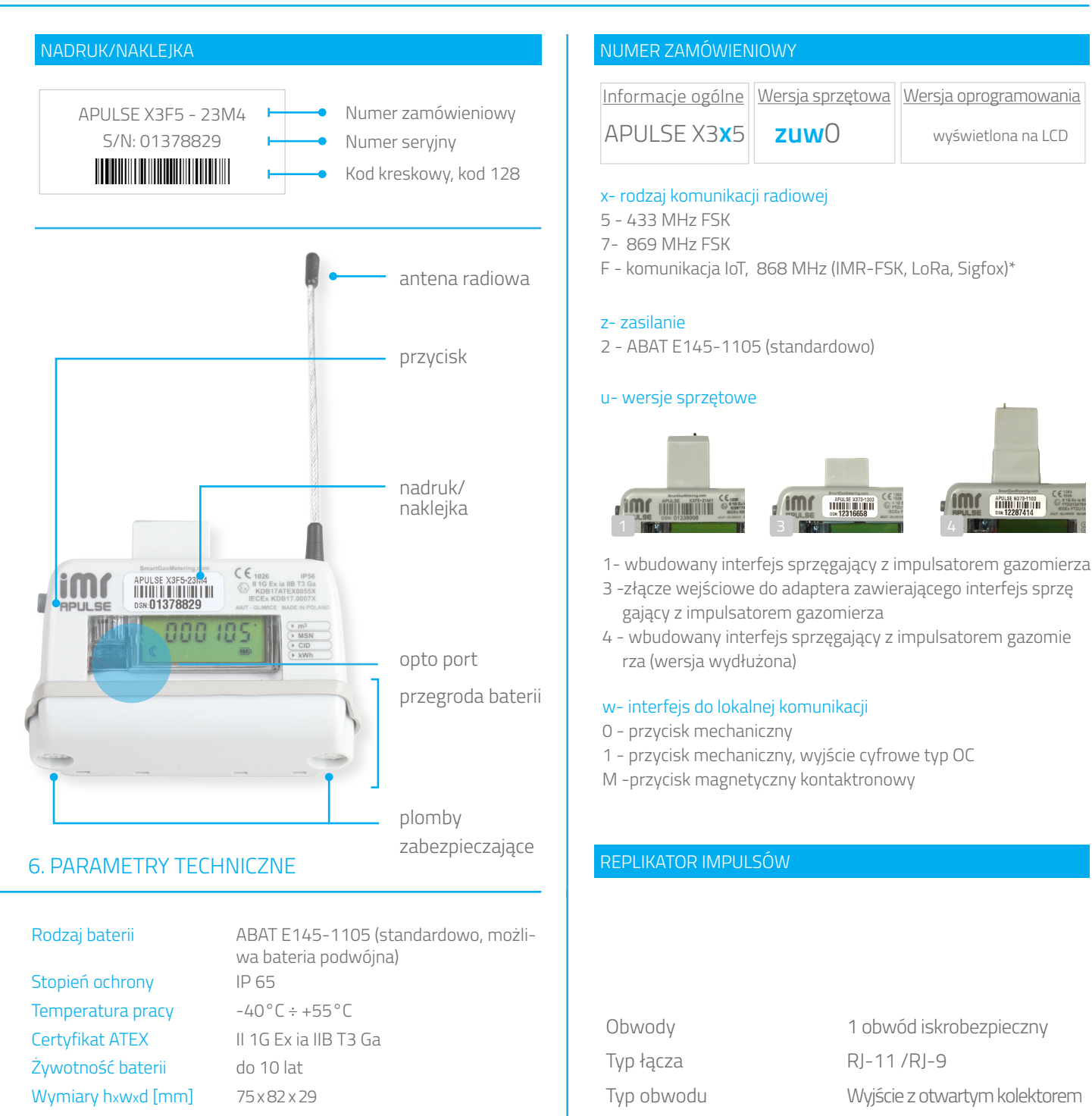

Maks. długość kabla

Maks. pojemność wewn. Ci

Maks. indukcyjność wewn. Li Pomijalna

Maks. napięcie Ui

Maks. prad li

Maks. moc Pi

3 m

30 V

37 mA

1.1 W

Pomijalna

#### \*KOMUNIKACJA IoT

LoRa - Specyfikacja LoRa WAN: 1.0.2, Urządzenie klasy A, Moc (uplink): +14 dBm, Częstotliwość: 867-869 MHz, 915-928 MHz Sigfox - Zaprojektowany dla RCZ1, Urządzenie klasy Ou (uplink only), Uplink Power: +14 dBm, Częstotliwość: 868-868.6 MHz. IMR- Radio IMR oparte na zmodyfikowanym protokole WMBus, modulacja FSK, SRD 860 band.

# aiut

#### 7. MONTAŻ MECHANICZNY

Proces montażu wykonywany jest na wiele sposobów i różni się w zależności od użytego gazomierza (oraz adaptera). Ogólny proces montażu opisuje schemat poniżej:

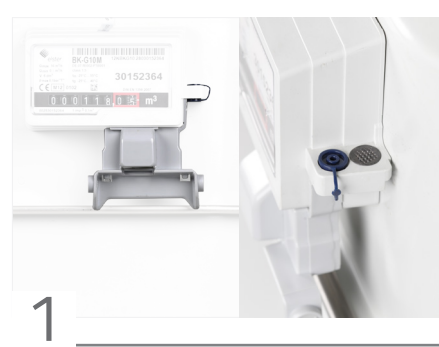

Umieść adapter na gazomierzu i zabezpiecz go plastikową plombą

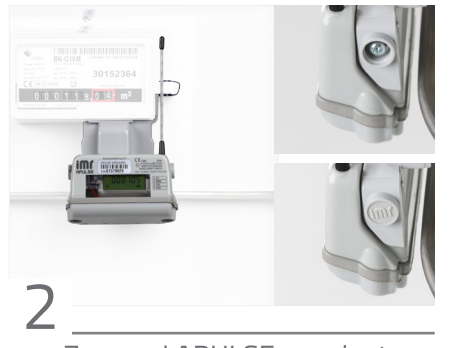

Zamocuj APULSE na adapterze i zabezpiecz go plombami IMR

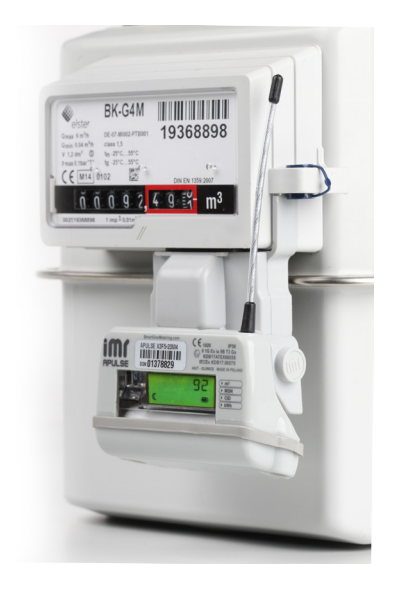

#### 8. AKTYWACJA URZĄDZENIA

Aby zapewnić bezpieczny transport oraz zminimalizować zużycie energii przed instalacją, urządzenie po produkcji znajduje się w trybie uśpienia poprodukcyjnego (seal-run). Zlicza ono impulsy, natomiast nie realizuje zdalnej łączności.

Urządzenie w trybie uśpienia poprodukcyjnego. Naciśnij długo przycisk/przyłóż magnes do guzika na 5 s.

 Krótko naciśnij przycisk/krótko przyłóż magnes do guzika.

Urządzenie jest w trybie działania.

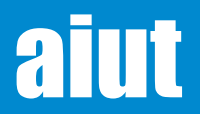

#### 9. REPLIKATOR IMPULSÓW

Urządzenie APULSE X3x5 może być podłączone do innych urządzeń systemu akwizycji danych. Umożliwia to replikator impulsów zlokalizowany w dedykowanym adapterze IMR.

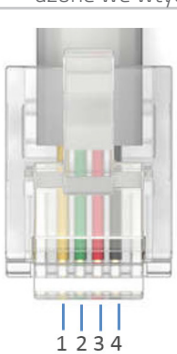

- Przygotuj przewód połączeniowy i zarób jedną jego końcówkę wtyczką złącza RJ11 używając przeznaczonych do tego narzędzi. Poszczególne przewody powinny być osadzone we wtyczce zgodnie z rysunkiem poniżej
  - 1 Zwarte z przewoden nr 4\*
  - 2 Masa
  - 3 Wyjście impulsowe
  - 4 Zwarte z przewodem nr 1\*

\*Piny zwarte po stronie gniazda w rejestratorze Podłącz przewód z wtyczką do gniazda R11 w adapterze jak pokazano na przykładowym zdjęciu poniżej

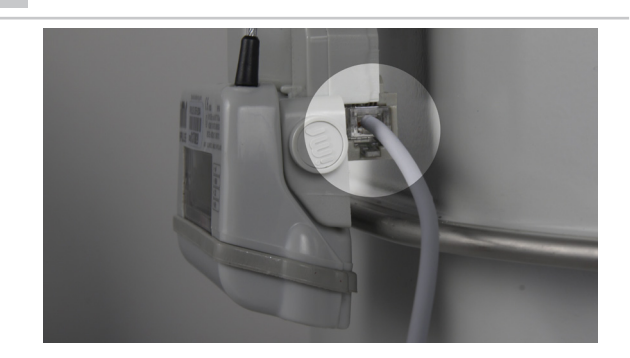

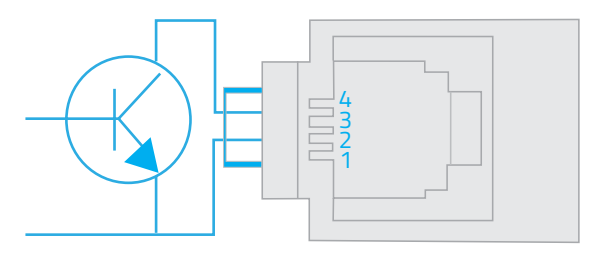

#### 10. AKTYWACJA KOMUNIKACJI

Po wybudzeniu urządzenia APULSE X3 z trybu Seal-Run, jest się ono w trybie działania i wysyła ramki radiowe (LoRa, Sigfox, walk-by, ramka stacjonarna – zależnie od konfiguracji) z określoną częstotliwością. Dodatkowo istnieje możliwość wysłania ramki na żądanie.

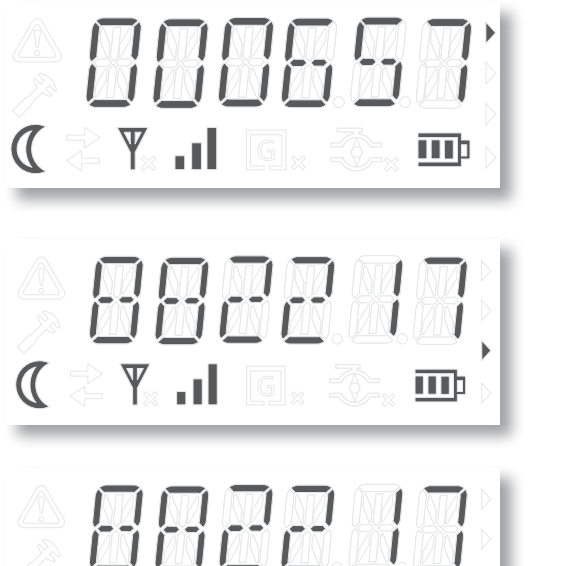

Krótko naciskaj przycisk/przykładaj magnes do urządzenia do momentu pojawienia się 3 ekranu Menu Głównego.

W 3 ekranie naciśnij przycisk/przyłóż magnes na 3 sekundy.

Dolna strzałka zaczyna mrugać - APULSE X3 wysyła ramkę radiową. Po wysłaniu ramki ikona strzałki gaśnie.

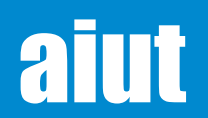

🔁 🔻 🚽

APULSE X3x5 Instrukcja Użytkowania PL v.20180921 e-mail: service@aiut.com Tel: (+48) 660 756 094

mb

#### **11. INSTALACJA OBIEKTOWA**

Po mechanicznym montażu APULSE X3 w wybranej lokalizacji, urządzenie powinno zostać zarejestrowane w systemie. Ta operacja przeprowadzana jest przy użyciu aplikacji SITA. SITA to aplikacja przeznaczona dla urządzeń mobilnych z systemem operacyjnym Android wspierająca procedury obiektowe takie jak instalacja i konfiguracja różnych modeli rejestratorów gazomierzowych, operacje diagnostyczne i serwisowe. Dane i informacje zgromadzone podczas prac obiektowych (odczyty archiwum, montaże/ demontaże, wymiana baterii, itp.) trafiają z aplikacji mobilnej prosto do serwera telemetrycznego IMR gdzie są dalej przetwarzane i prezentowane.

#### METODY INSTALACJI

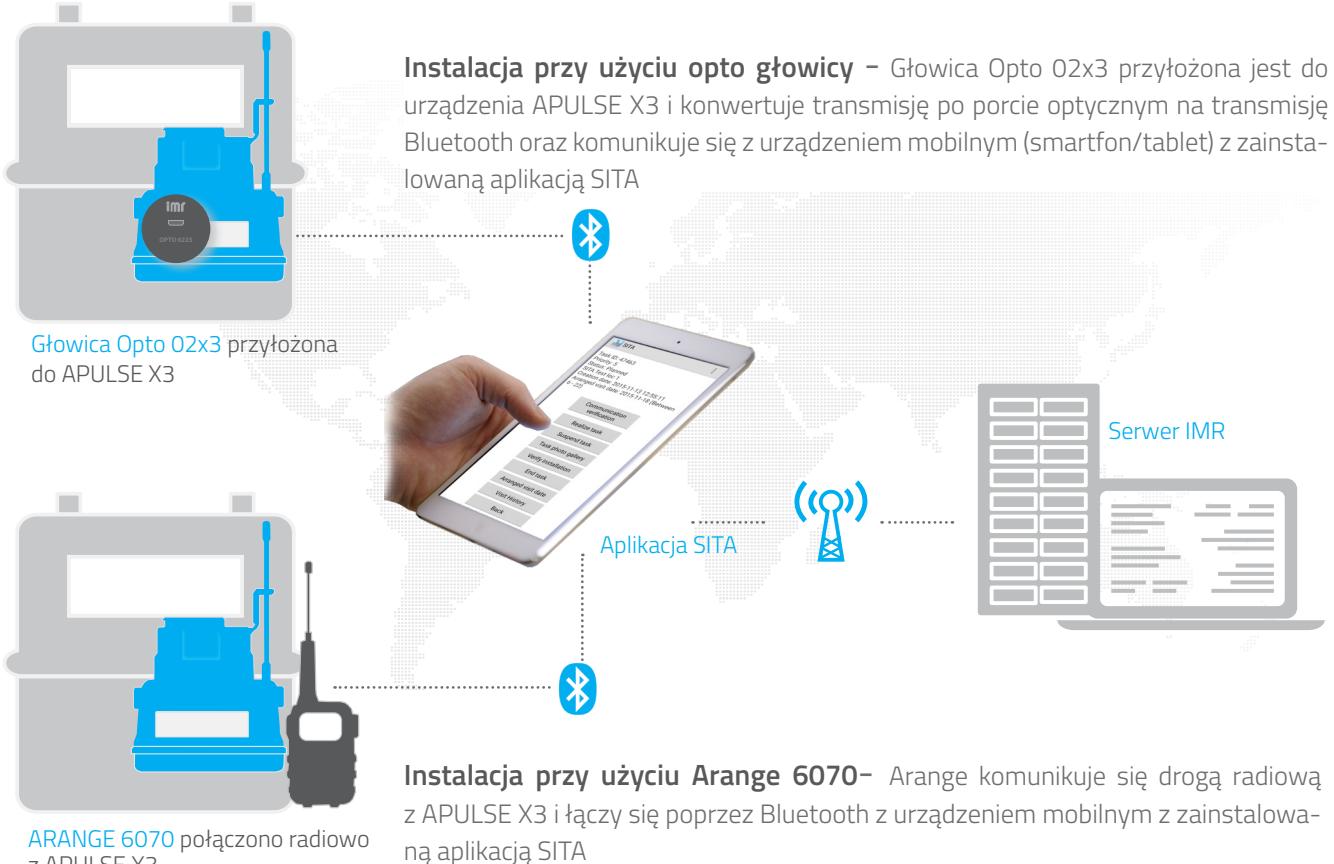

z APULSE X3

#### **KROKI INSTALACII**

| 1 | W aplikacji SITA wypełnij formularz instalacyjny                       |
|---|------------------------------------------------------------------------|
| 2 | Akcja SMS jest wysłana na Serwer. Potwierdź poprawność danych w formu- |
|   | larzu poprzez wysłanie ich do serwera IMR. Tym samym serwer rozpocznie |
|   | automatyczną akcję konfiguracji APULSE X3 wg. podanych parametrów.     |

Akcja zakończona. Zakończenie akcji konfiguracyjnej sukcesem lub błędem jest rejestrowane na serwerze.

Użytkownik uzyskuje odpowiedź z Serwera, która wyświetlona zostaje w aplikacji SITA.

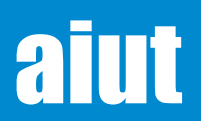

#### APULSE X3x5 Instrukcja Użytkowania PL v.20180921 e-mail: service@aiut.com Tel: (+48) 660 756 094

### 12. STRUKTURY DANYCH

#### HARMONOGRAMY

Jedną z najważniejszych funkcjonalności APULSE 3 jest uniwersalny mechanizm harmonogramowania zadań. W każdym harmonogramie możliwe jest skonfigurowanie dowolnego polecenia, które będzie wykonywane w określonym czasie i zdefiniowaną częstotliwością (np. jednorazowo bądź periodycznie). Istnieje możliwość jednoczesnego wykonfigurowania do 12 harmonogramów. Konfiguracja harmonogramów zgodnie z wytycznymi klienta przeprowadzana jest na etapie produkcji i konfiguracji urządzenia.

#### KOMUNIKACJA NA ŻĄDANIE

Istnieje możliwość ręcznego wysłania ramki radiowej z urządzenia. Aby to zrobić, w trzecim ekranie Menu Głównego długo naciśnij przycisk/przyłóż magnes na co najmniej 3 sekundy. Szczegóły w rozdziale: <u>Aktywacja Komunikacji.</u>

Dodatkowo APULSE X3 wyposażony jest w opto port umożliwiający lokalną komunikację z urządzeniem. Wystarczy przyłożyć głowicę opto do urządzenia i otworzyć dedykowaną aplikację do odczytu / zapisu konfigurowalnych parametrów APULSE X3.

### Wysyłanie ramki radiowej na żądanie

APULSE z przyłożoną Głowicą Opto 02x3

#### ZGŁOSZENIA

W przypadku spełnienia określonego warunku (np. przyłożenie zewnętrznego pola magnetycznego, przekroczona dozwolona temperatura) istnieje możliwość uruchomienia natychmiastowej komunikacji z serwerem. Takie zgłoszenia mogą zostać zinterpretowane jako alarm oraz odpowiednio przetworzone w celu poinformowania SMS-em bądź mailem odpowiedzialny personel. Dodatkowo, informacja o wystąpieniu zdarzenia wraz ze statusem urządzenia przesyłana jest cyklicznie zgodnie z ustalonym harmonogramem.

#### 13. ZAKRES DANYCH - ramki radiowe

Informacje zawarte w przesyłanych ramkach radiowych z APULSE 3X zależne są od trybu komunikacji w jakim pracuje urządzenie (obchodzonym stacjonarny, LoRa, Sigfox) oraz od wprowadzonej konfiguracji. Poniżej przedstawiono przykładowe ramki generowane przez APULSE:

| Typ danych                                                                       | Stacjonarny  | Obchodzony   | LoRa         | Sigfox       |
|----------------------------------------------------------------------------------|--------------|--------------|--------------|--------------|
| Wersja firmware                                                                  | $\checkmark$ | $\checkmark$ |              |              |
| Waga impulsu                                                                     | $\checkmark$ |              | $\checkmark$ | $\checkmark$ |
| Maksymalna wartość liczydła                                                      | $\checkmark$ |              |              |              |
| Wartość kaloryczna gazu                                                          | $\checkmark$ | $\checkmark$ |              |              |
| Stan urządzenia                                                                  | $\checkmark$ |              |              |              |
| Zatrzaśnięty stan urządzenia                                                     | $\checkmark$ | $\checkmark$ | $\checkmark$ | $\checkmark$ |
| Wysłane ramki radiowe                                                            | $\checkmark$ | $\checkmark$ |              |              |
| Odebrane ramki radiowe                                                           | $\checkmark$ | $\checkmark$ |              |              |
| Min./max/średnia temperatura                                                     |              |              |              |              |
| Min./max/średnia temperatura z miesiąca                                          |              | $\checkmark$ |              |              |
| Średnia temperatura                                                              |              |              |              | $\checkmark$ |
| Status baterii                                                                   | $\checkmark$ |              | $\checkmark$ | $\checkmark$ |
| Liczydło objętości                                                               | $\checkmark$ |              | $\checkmark$ | $\checkmark$ |
| Liczydło energii                                                                 | $\checkmark$ |              |              |              |
| Maksymalny zatrzaśnięty przepływ godzinowy                                       | $\checkmark$ |              |              |              |
| Maksymalny zatrzaśnięty przepływ chwilowy                                        | $\checkmark$ |              |              |              |
| Odczyty różnicowe - wartość objętości uzyskana w kolejnych okresach rejestracji: |              |              |              |              |
| - 24 odczyty godzinowe z poprzedniej doby gazowniczej                            |              |              | $\checkmark$ |              |
| - 31 odczytów dziennych z poprzedniego miesiąca                                  |              | $\checkmark$ |              |              |
| Dane archiwalne z okresu do 3 miesięcy                                           |              | $\checkmark$ |              |              |

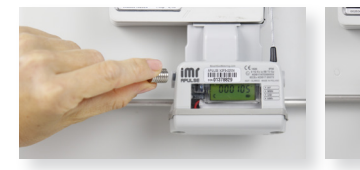

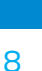

#### 14. DOSTĘP DO DANYCH & KONFIGURACJA

Dane uzyskane z APULSE X3 przesyłane są do serwera akwizycyjnego IMR - wysokowydajnego, wieloprotokołowego systemu gromadzenia danych, który umożliwia prezentację danych w aplikacjach internetowych, nadzór nad procedurą instalacyjną, obsługę urządzeń i utrzymanie systemu.

SGM Konsola Zarządzająca – jest rozbudowanym narzędziem umożliwiającym użytkownikowi kontrolę nad zużyciem gazu, wykonywanie usług płatniczych oraz zarządzanie lokalizacjami i samymi urządzeniami. Aplikacja umożliwia wykonywanie wszelkiego rodzaju działań krok po kroku w stosunkowo krótkim czasie.

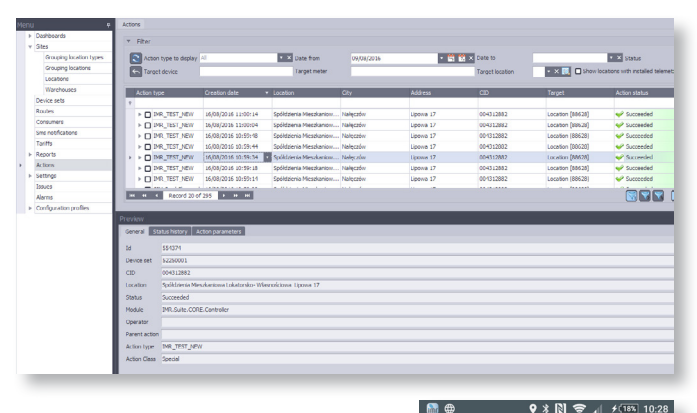

SITA – to aplikacja przeznaczona dla urządzeń mobilnych z systemem operacyjnym Android wspierająca procedury obiektowe takie jak instalacja i konfiguracja różnych modeli rejestratorów IMR lub urządzeń stowarzyszonych (np. przeliczników objętości). Dane i informacje zebrane podczas wykonywania procedur przesyłane są bezpośrednio do Serwera IMR gdzie są następnie przetwarzane i prezentowane w dedykowanych aplikacjach.

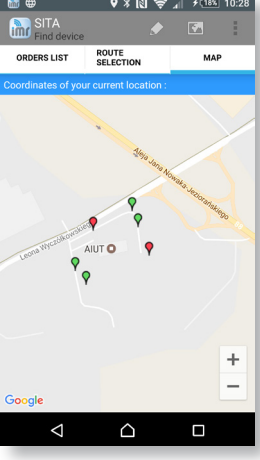

SIMAX – Web Portal służący do wizualizacji danych z pomiarów archiwizowanych w bazie serwera IMR. Aplikacja ta umożliwia pracę w kontekście wybranego dystrybutora i daje użytkownikowi dostęp do mechanizmów zarządzania takich jak: tworzenie nowych lokalizacji, modyfikowanie lokalizacji czy dodawanie licznika

IMR Device Configurator – to aplikacja służąca do komunikacji z urządzeniami telemetrycznymi, umożliwiająca ich konfigurację, testowanie i diagnostykę. Aplikacja pozwala na zapis i odczyt danych oraz przeprowadzenie szeregu operacji na urządzeniu

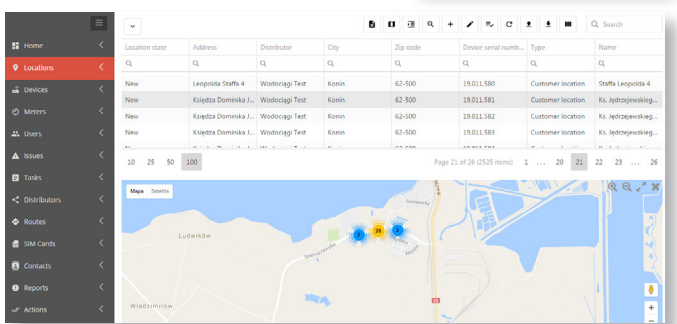

| ULSE                 | •                                                                                                    | Load driver | Auto load driver                    | r 🗹 Reload Protocol: ImrWa                | n2 • Serial Number: 46000001 Tr | yGetSN            |
|----------------------|----------------------------------------------------------------------------------------------------|-------------|-------------------------------------|-------------------------------------------|---------------------------------|-------------------|
| RS232<br>SMS<br>GPRS | Check connection on start                                                                                                    |             | Leading zeros     Vakening Unidatai | Advanced grouping                         |                                 |                   |
|                      | Port: COM1                                                                                                    | ···· · Baud | Rate: 9600<br>arity: None           | Timeout [s]: 3 ↔ BytesInterval[ms]: 200 ↔ | Use exclusively Start           |                   |
|                      | Keep alive         Wakeup modem before send           Enabled         Period (g):         120 • •            DEVICE_ORDER_JUMBER •         Enabled         DEVICE_ORDER_JUMBER • |             |                                     |                                           |                                 |                   |
|                      |                                                                                                    |             |                                     |                                           |                                 |                   |
|                      |                                                                                                    |             |                                     |                                           |                                 |                   |
| . [                  | Deservators                                                                                                    | F           | Diverse                             |                                           |                                 |                   |
| inke                 | Parameters                                                                                                    | Firmware    | Plugins                             |                                           |                                 | Course law to Sta |

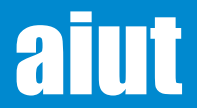

#### 15. LOKALNY DOSTĘP DO DANYCH

APULSE X3 wyposażony jest w Opto Port, który umożliwia:

- Aktualizację oprogramowania
- Dostęp do konfiguracji, danych, archi wum, etc.
- Przełączanie trybów urządzenia praca/ seal-run
- Operacje na urządzeniu
- Instalację w lokalizacji

Dodatkowo, APULSE X3 może komunikować się w wybranym paśmie radiowym z ARANGE 6070, który połączony jest poprzez Bluetooth z urządzeniem mobilnym, na którym zainstalowana jest dedykowana aplikacja do odczytów/instalacji.

#### Moduł Opto

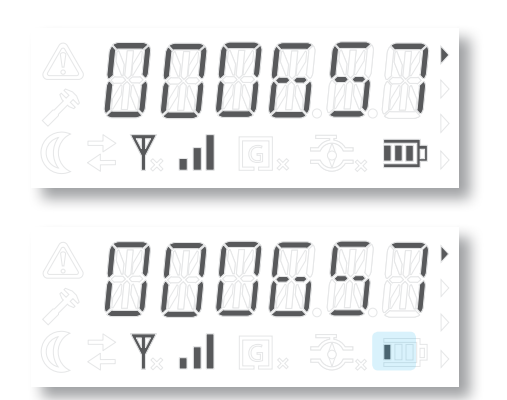

UWAGA Głowica Opto 02x3 (z Bluetooth 4.1 BLE) aktywuje się do komunikacji samoczynnie po wybraniu jej z listy dostępnych urządzeń Bluetooth w aplikacji. Po zamknięciu aplikacji głowica opto przejdzie w stan oczekiwania na komunikację

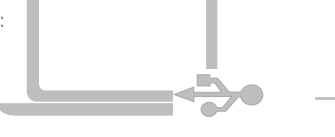

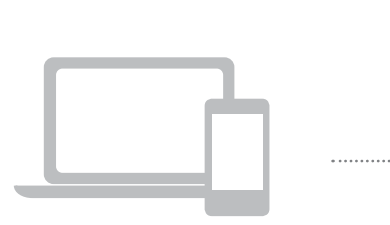

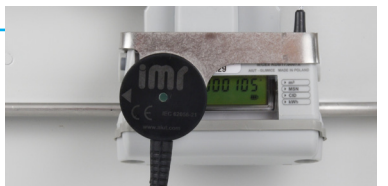

APULSE X3x5 z przyłożoną Głowicą Opto 01x1 (z połączeniem USB))

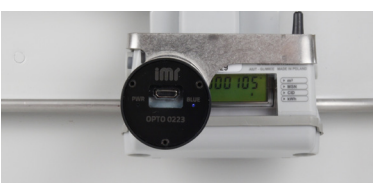

APULSE X3x5 z przyłożoną Głowicą Opto 02x3 (z Bluetooth BLE 4.1)

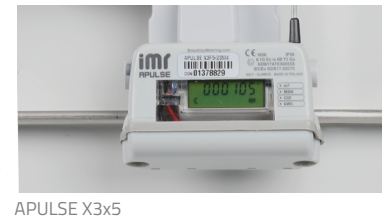

Naciśnij krótko przycisk/ przyłóż głowicę opto do opto portu w urządzeniu na 3 s w dowolnej pozycji menu.

Przyłóż opto głowicę do portu opto w urządzeniu i podłącz ją do portu USB w Twoim komputerze (dotyczy Głowicy Opto 01x1).

Otwórz dedykowaną aplikację przeznaczoną do lokalnej komunikacji i konfiguracji (SITA, IMR Device Configurator) i odczytaj/zapisz konfigurowalne parametry przypisane do urządzenia.

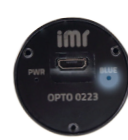

Niebieska dioda - komunikacja Bluetooth

Łagodne pulsowanie (t=4s) - oczekuje na komunikację Ciągłe światło niebieskie - połączenie aktywne Mruganie (t=0,5s) - transmisja danych

UWAGA W przypadku przeprowadzenia komunikacji z APULSE X3 w obszarach zagrożonych wybuchem, możliwe jest stosowanie jedynie odpowiednio certyfikowanych urządzeń (Głowica Opto 02x3, komputer). W przeciwnym razie odczyty/konfiguracja muszą zostać przeprowadzone poza strefą zagrożenia.

#### Możliwe Stany Modułu Opto

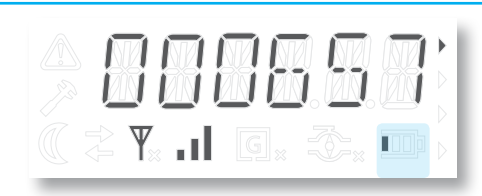

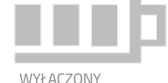

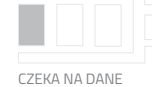

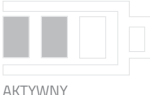

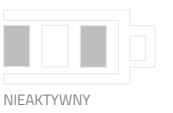

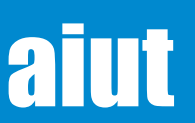

#### 16. DEMONTAŻ

Proces demontażu różni się w zależności od użytego gazomierza (oraz adaptera). Ogólny proces demontażu opisuje schemat poniżej:

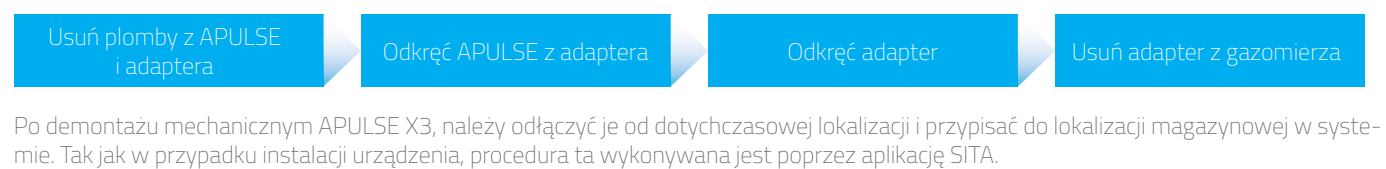

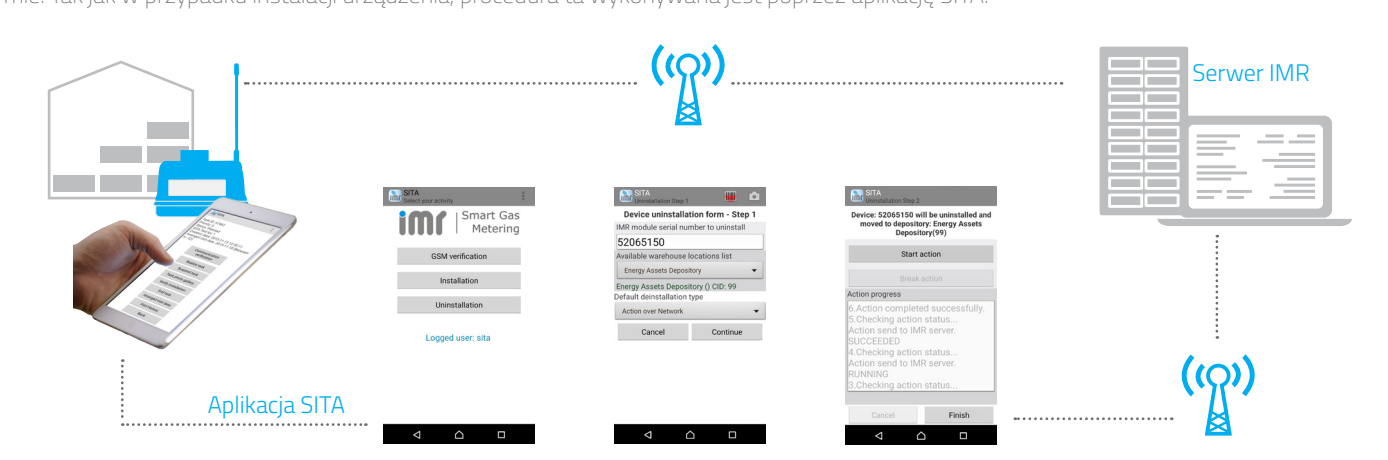

#### **17. WYMIANA BATERII**

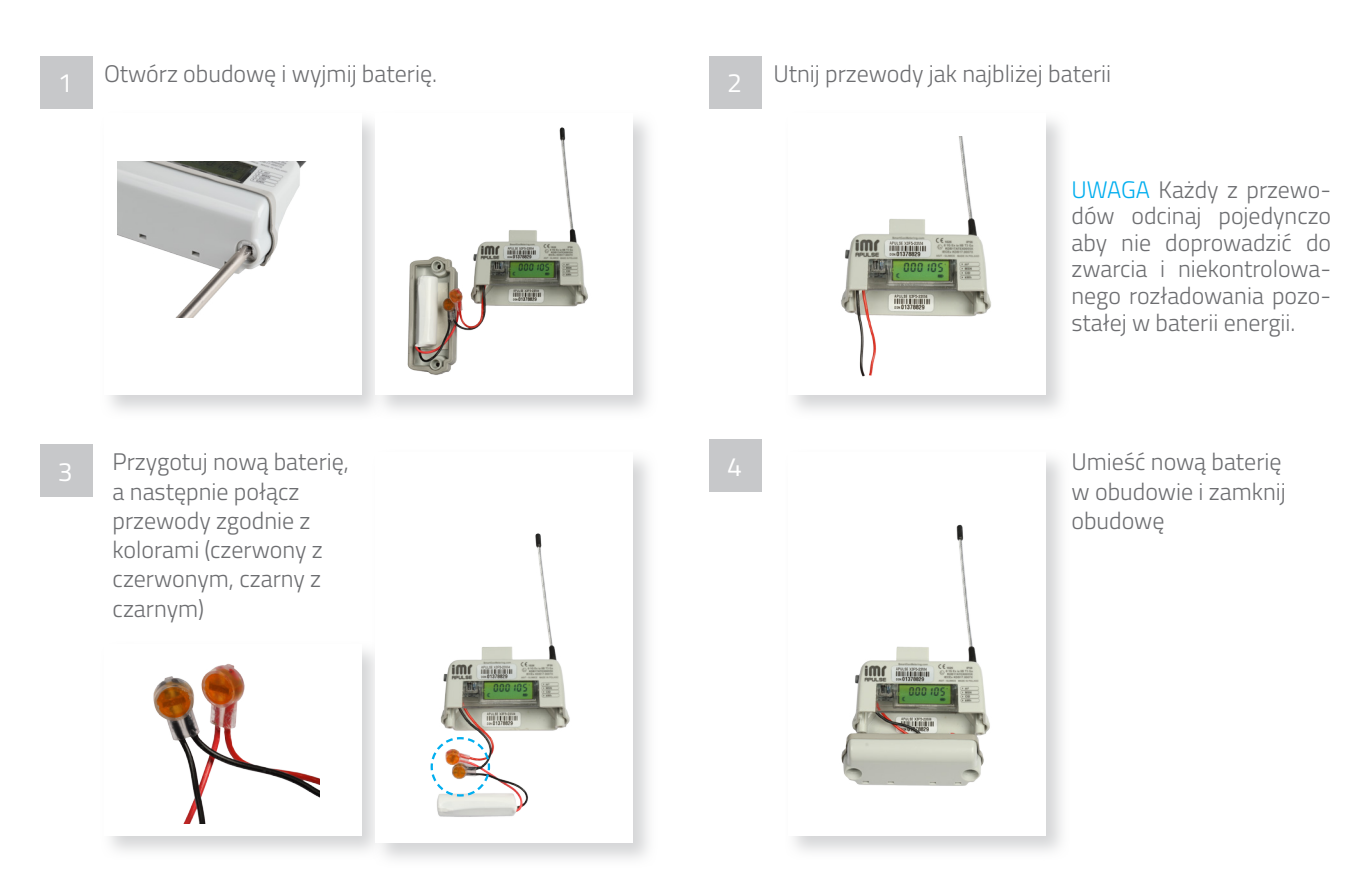

UWAGA Po wymianie baterii w urządzeniu należy ustawić status baterii na 100%. Można to zrobić przy użyciu aplikacji SITA.

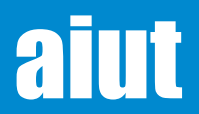

#### ARANGE 6070

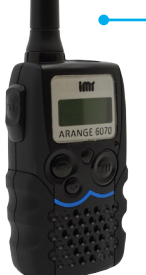

Urządzenie nadawczo-odbiorcze przeznaczone do realizowania dwukierunkowej komunikacji radiowej z urządzeniami telemetrycznymi zainstalowanymi w lokalizacjach.

Podczas przeprowadzania odczytu w ramach Systemu Obchodzonego, ARANGE 6070 otrzymuje drogą radiową dane z urządzeń telemetrycznych (np. APULSE, OLAN) . ARANGE 6070 komunikuje się po Bluetooth i przekazuje zebrane dane do urządzenia mobilnego z zainstalowaną aplikacją SITA. Następnie otrzymane dane przekazywane są bezpośrednio on-line do serwera akwizycyjnego.

#### GŁOWICA OPTO 02x3

Niezawodne, przyjazne użytkownikowi narzędzie pozwalające na bezprzewodową komunikację w standardzie Bluetooth BLE (Bluetooth Low Energy) z urządzeniami telemetrycznymi wyposażonymi w interfejs optyczny.

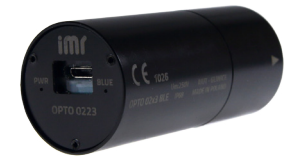

Głowica Opto współpracuje z każdym komputerem bądź urządzeniem z systemem operacyjnym Android, na którym zainstalowana jest dedykowana aplikacja do odczytu i konfiguracji danych.

Jest to uniwersalne, proste w obsłudze i bezpieczne narzędzie, które w żaden sposób nie modyfikuje przesyłanych danych ani nie wpływa na pracę urządzenia, z którym się komunikuje.

#### GŁOWICA OPTO 01x1

Niezawodne i przyjazne użytkownikowi narzędzie umożliwiające poprawną komunikację lokalną z urządzeniami systemu telemetrycznego IMR wyposażonymi w interfejs optyczny.

Głowica współpracuje z dowolnym komputerem, na którym zainstalowane jest dedykowane oprogramowanie umożliwiające konfigurację urządzenia i odczyt danych (IMR Device Configurator).

To uniwersalne i łatwe w użyciu narzędzie umożliwia komunikację z urządzeniami poprzez złącze USB. Głowica w żaden sposób nie modyfikuje przesyłanych danych ani nie wpływa na pracę urządzenia z którym się komunikuje.

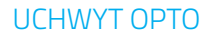

Narzędzie dedykowane urządzeniom IMR ułatwiające precyzyjne przyłożenie Głowicy Opto do portu opto w urządzeniu.

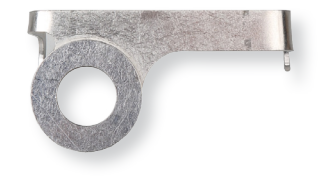

#### NARZĘDZIA

- Śrubokręt PH rozmiar 1
- Wkręt z łbem walcowym, typ PH1, rozmiar: d x L: 3,1mm x 10mm

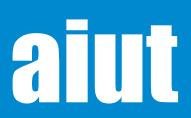

APULSE X3x5 Instrukcja Użytkowania PL v.20180921 e-mail: service@aiut.com Tel: (+48) 660 756 094

12

#### ADAPTERY

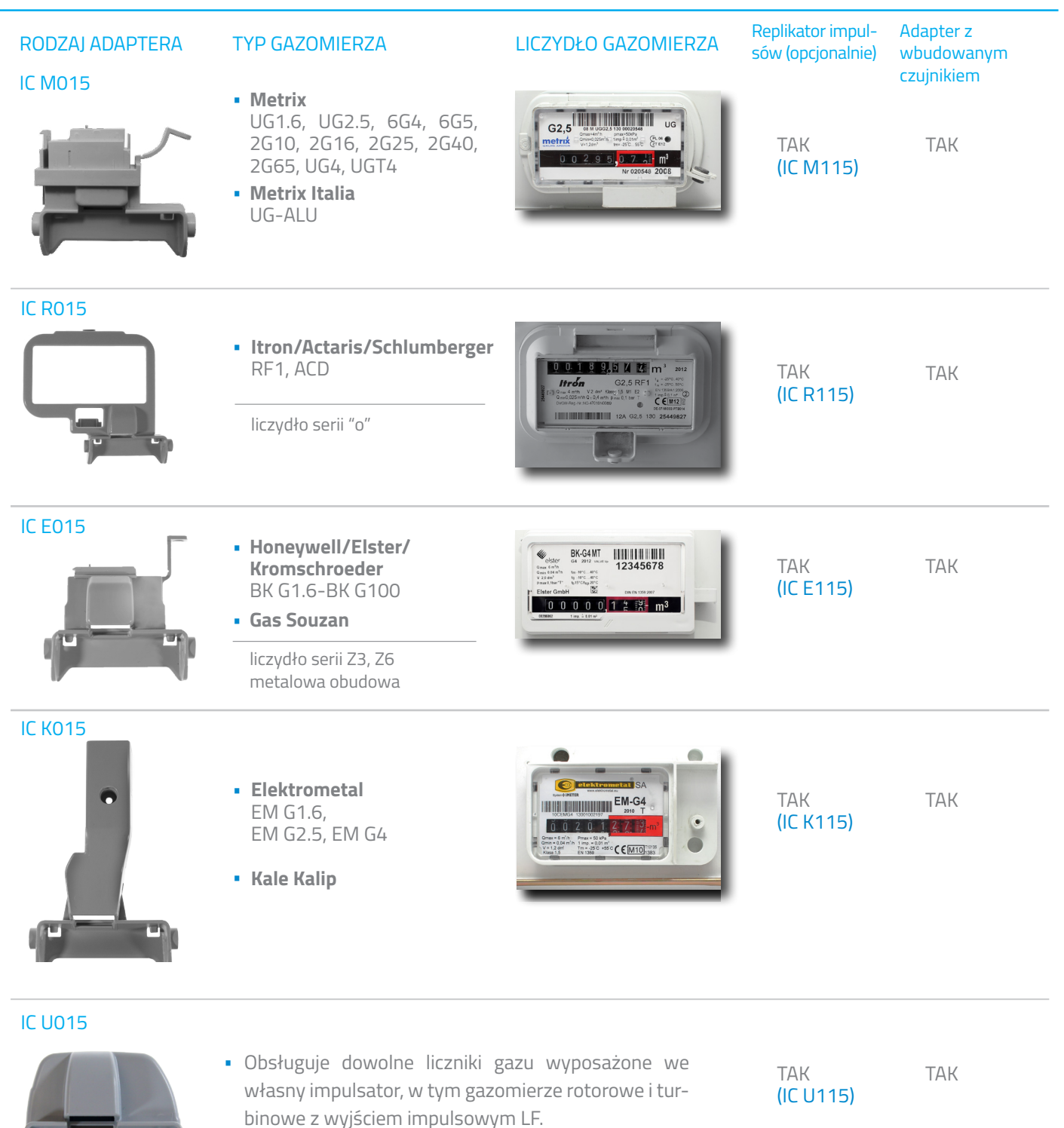

UWAGA Więcej informacji na temat adapterów i ich typów znajdziesz w dokumencie Adaptery X3- Seria IC.

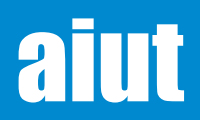

#### PRZEWODNIK PO IKONACH

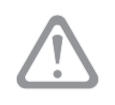

#### OSTRZEŻENIE

- przyłożenie zewn. pola magnetycznego
- zdjęcie urządzenia
- przekroczona max/min. temperatura
- przekroczony maks. przepływ

### 

#### UŚPIENIE

urządzenie w trybie uśpienia (radio wyłączone)

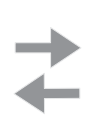

#### KOMUNIKACJA

 prawidłowo odebrano pakiet: miga 30 s potem świeci, przy następnej aktywacji wył.

 wychodzący pakiet: miga 30 s potem świeci (jeśli OK), przy następnej aktywacji wył.

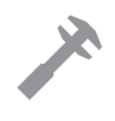

#### BŁĄD

- błąd RTC
- błąd licznika impulsów
- błąd modułu radiowego

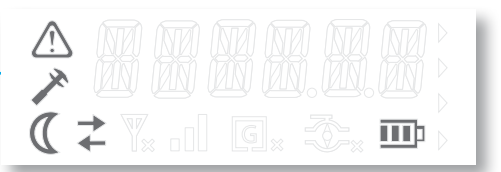

# aiut

#### CERTYFIKAT ATEX

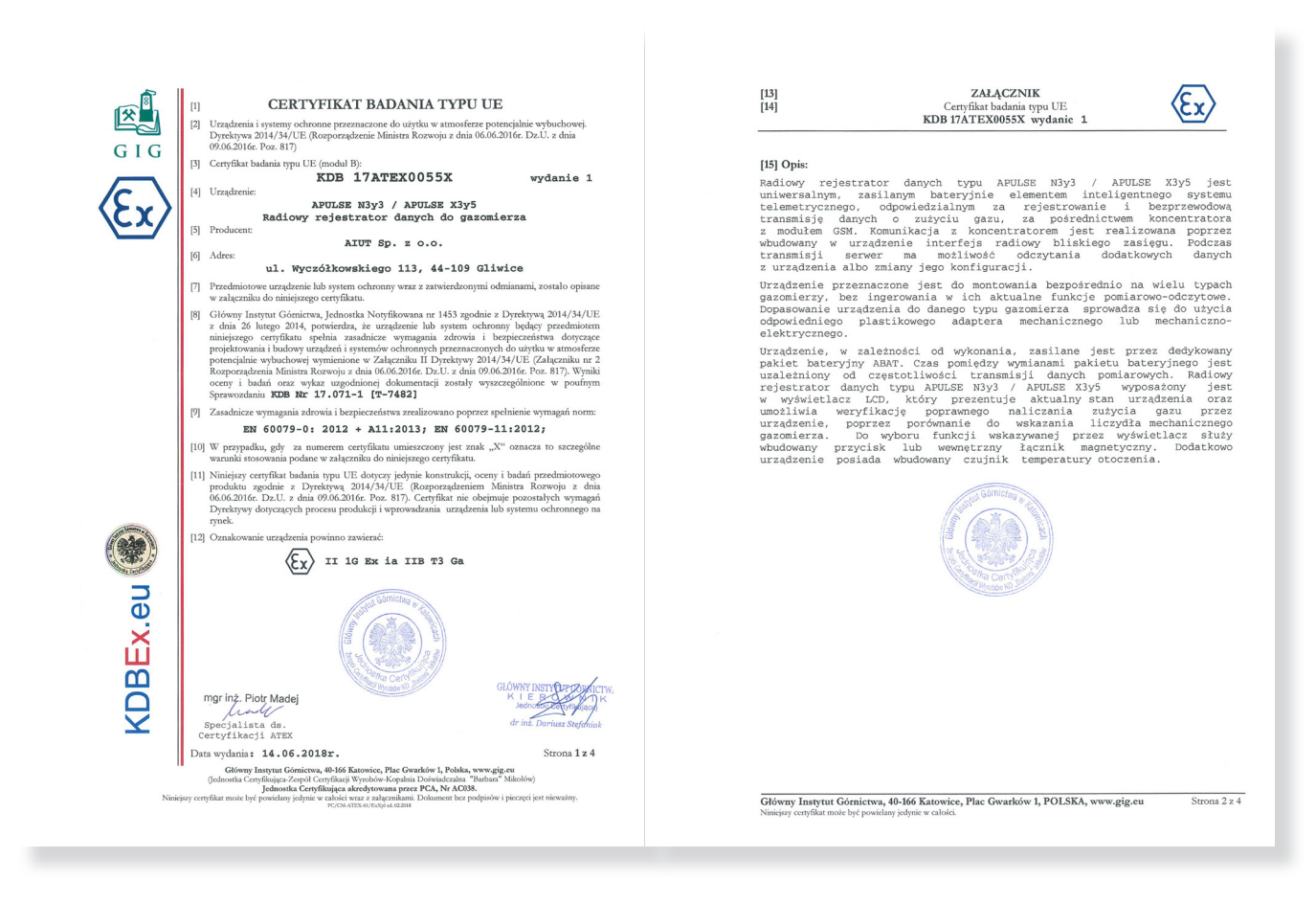

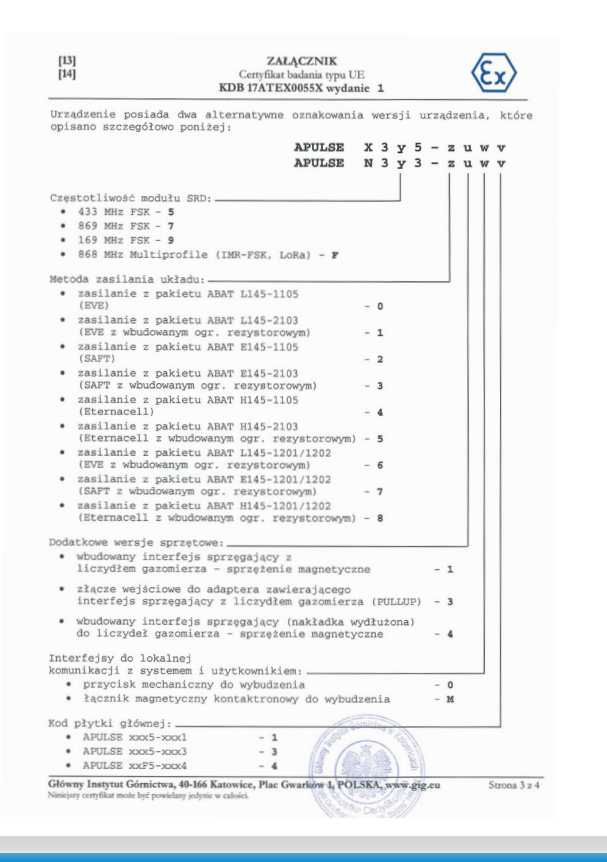

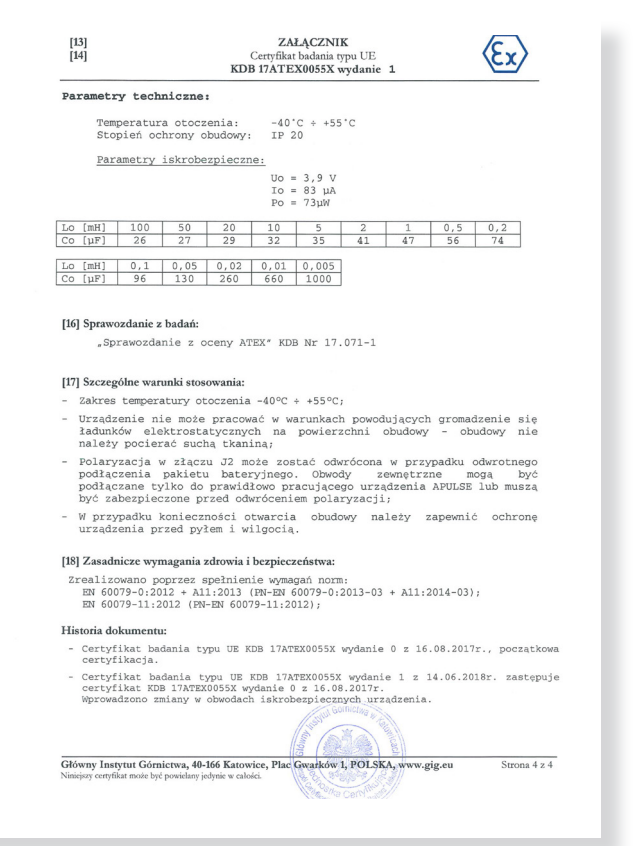

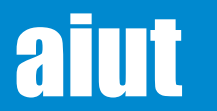